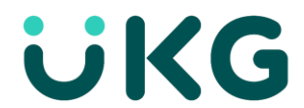

# **UKG Dimensions Go-Live Checklist For Team Members**

## LifeBridge Health Team Members

The team member Checklist provides a list of specific actions to ensure a smooth and successful go-live. It includes required and recommended actions grouped to guide you in validating that you have the correct UKG Dimensions access. Please complete the steps listed in this document by the due date listed below. Have your training materials nearby and refer to them for details on the tasks listed here.

The **Action** column in the checklist includes a Recommended or Required indicator for each task. Indicator descriptions are noted in the table. The **Resource** column will contain links to job aids for the assigned action steps.

• **Please note:** The links will direct you to the job aids posted on BridgeNet. Please make sure you are on the LBH Network to access these files.

| Indicator   | Action Type | Description                                                                            |
|-------------|-------------|----------------------------------------------------------------------------------------|
| $\bigcirc$  | Recommended | Action is recommended as a guideline, representing the most efficient or helpful plan. |
| $\bigwedge$ | Required    | Action required, which may include a specific due date.                                |

### Step 1: Login from your desktop

| Action | Description                                                                                            | Resource         | $\checkmark$ |
|--------|----------------------------------------------------------------------------------------------------|------------------|--------------|
| 1A     | Log in to UKG Dimensions using the URL: mylbhtime.org                                                  | Accessing UKG    | -            |
|        | <ul> <li>Bookmark the URL in your browser for easy access</li> </ul>                                   |                  |              |
| 1B     | Review your home page                                                                                  | -                | -            |
|        | • Review tiles and information that is available on your home page                                     |                  |              |
|        | Note: Some team members may not have a Punch tile as displayed belo                                    | w.               |              |
|        | E 🛆 Talliur Home 🔿 🗩 (                                                                                 | ⑦ ↓ <sup>2</sup> |              |
|        | My Notifications ; My Schedule Punch                                                                   |                  |              |
|        | 0 System Messages 4/20 - 4/26 Transfer                                                                 |                  |              |
|        | 2 My Requests 20                                                                                       |                  |              |
|        | Coper Snitt Available     Z1                                                                           |                  |              |
|        | Sat<br>23 Last Punch                                                                                   |                  |              |
|        | sun 6:00 PM<br>24 4/14/2022                                                                            |                  |              |
|        | Mon         6800-1430 • 8:00 AM - 4:3         (GMT - 65:00 Extern Time<br>In FSk: Crawda)           25 |                  |              |
|        | My Timecard : Twe e000-1630 * 800 AM -43 Manage My Schedule                                            |                  |              |
|        | U Exceptions<br>Actual Hours 80.00 Hrs<br>Scheduled Hours 80.00 Hrs                                    |                  |              |
|        | Week to Date 2400 Hrs                                                                                  |                  |              |
|        | Time Off : No open request periods                                                                     |                  |              |
|        | My ACCrUais - Available : are currently available Balance                                              |                  |              |
|        | PTO View My Schedule >                                                                                 |                  |              |
|        | Hour My Profile                                                                                        |                  |              |
|        | Time-Off Request > Roy Kent                                                                            |                  |              |
|        | Edit Profile 🕥                                                                                         |                  |              |

## Step 2: Validate Your Schedule for Go Live

Schedules can influence the information you will see on your timecard. Validate that your schedule is accurate for the first week of go-live.

| Action                                                                              | Description                                                         | Resource                | $\checkmark$ |  |  |
|-------------------------------------------------------------------------------------|---------------------------------------------------------------------|-------------------------|--------------|--|--|
| 3A                                                                                  | View your schedule for the next seven days on the My Schedule Tile. | <u>View My Calendar</u> | -            |  |  |
| $\bigcirc$                                                                          | Your schedule will start November 20, 2022, or later.               |                         |              |  |  |
| $\checkmark$                                                                        | To view a complete schedule:                                        |                         |              |  |  |
|                                                                                     | 1. Select a date on the My Schedule tile.                           |                         |              |  |  |
|                                                                                     | 2. Review your schedule for additional dates.                       |                         |              |  |  |
|                                                                                     |                                                                     |                         |              |  |  |
| If your schedule is blank or entered but not accurate, please contact your manager. |                                                                     |                         |              |  |  |
|                                                                                     |                                                                     |                         |              |  |  |

# Step 4: Sign Out

Sign out when you are done working in UKG Dimensions.

| Action | Description                                                           | Resource | $\checkmark$ |
|--------|-----------------------------------------------------------------------|----------|--------------|
| 5A     | <ol> <li>Access the Main Menu in the upper left corner.</li> </ol>    |          | -            |
|        | 2. Select Sign Out<br>SERVICES-LEVEL<br>Edit Profile<br>Sign Out<br>→ |          |              |

If you have any questions or problems, contact your manager.